### Mestrado Profissional em Controladoria e Finanças

# FIPECAFI

Manual de Acesso ao Portal do Aluno

Agosto/2024

#### Sumário

\_//\_

| Sumário                | 1 |
|------------------------|---|
| Objetivos deste manual | 2 |
| Solicitações           | 4 |
| Consultas              | 5 |

#### Objetivos deste manual

Este manual tem por finalidade auxiliar o acesso ao sistema Sophia (módulo acadêmico) e por meio dele realizar algumas atividades inerentes ao programa de Mestrado em Controladoria e Finanças da FIPECAFI.

Salientamos, entretanto, que não pretendemos esgotar as funções e/ou interfaces possíveis por meio desse sistema.

Para acessar o sistema Sophia (módulo acadêmico) utilize o link: https://sistemas.fipecafi.org/sga/index2.asp

## FACULDADE FIPECAFI Portal do Aluno

Módulo Acadêmico

Módulo Financeiro

Sistema de TCC

Certificados - Educação Executiva EAD

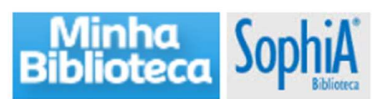

Clicando sobre a opção módulo acadêmico, abre-se a seguinte janela

Manual de Acesso ao Portal do Aluno - Mestrado

| A C U L D A D E | Usuário     |                                |
|-----------------|-------------|--------------------------------|
| FIPECAFI        | Senha       |                                |
|                 | Z Lembrar u | Esqueceu sua senha?<br>Isuário |
|                 | Entrar      |                                |

Etapa 01 - Insira seu número de matricula e senha inicial que é 123456

| The second second second second second second second second second second second second second second second s |                                                                                                    |
|----------------------------------------------------------------------------------------------------|----------------------------------------------------------------------------------------------------|
|                                                                                                    | **CONTEUDO ERCLUSIVO BOT PARA ALUNOS PRECAVE                                                                |
| Standard and Are Milly you among Milling                                                                       | Anista so vine<br>In Marco de Calvana de 1977                                                               |
| "Alarticação de dess contentem"                                                                                | Tudas as portas-forms, in Di                                                                                |
| ela/utmarte                                                                                                    | Tada termina santa latra da min, Mesa amjunta som a Epacoli, ia Di                                          |
| Stouwerks Extilutiones                                                                                         | Iniz Zaon, Marting 19 06 2020                                                                               |
| luis in Alexe is Vedrahr                                                                                       | https://hittoreliefuth.twen-de-delarm/provinae revolues-dub-flavrah/                                        |
| tea a see re-patage                                                                                            | Into Taxan Manthard 19 06 7020                                                                              |
| Produção do ertes                                                                                              | https://bit.ors.br/sinciprotimerentions/                                                                    |
|                                                                                                    | Cano vile parmen scress solicite ao Núcleo de standemente integrada - 144<br>standementes al @fissale.de.le |

Na barra superior pode-se observar algumas opções. Vamos nos deter somente a duas: solicitações e consultas.

Etapa 2: Para realizar solicitações, clique sobre essa opção.

#### Solicitações

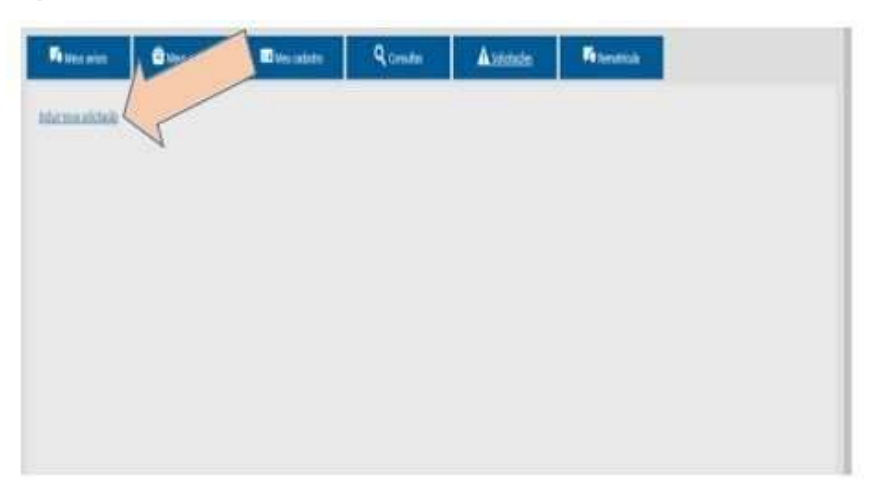

Etapa 3: Clique novamente para incluir uma solicitação

| ing harange |          |      |               | 11                      | / |  |
|-------------|----------|------|---------------|-------------------------|---|--|
|             | 100      | 3ece |               | $\mathbb{N}/\mathbb{I}$ |   |  |
|             | 54       |      |               | $\Box$                  |   |  |
|             | 200      |      | a ou l'instit |                         |   |  |
|             |          |      |               |                         |   |  |
|             | -        |      |               |                         |   |  |
|             | Thereida | 1    |               |                         |   |  |
|             |          |      |               |                         |   |  |

Etapa 4: Escolha o tipo de solicitação

Etapa 5: Descreva o que você precisa

A partir desse momento você pode monitorar as respostas por meio de seu e-mail.

#### Consultas

Voltando à etapa 2 (anteriormente apresentada) e agora escolha a opção consulta.

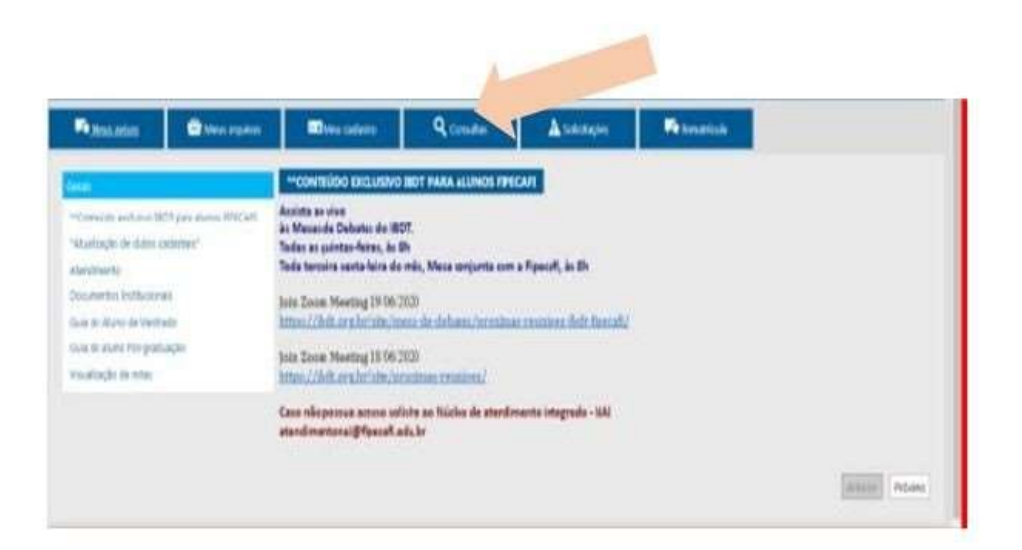

Realize as consultas sobre frequência e notas de disciplinas

| Non-arise | C Delete segures | Decame      | Queina                              | <b>∆</b> solutinglue | R tanattak |
|-----------|------------------|-------------|-------------------------------------|----------------------|------------|
|           | -                | ile .       | design and second                   | 1                    | _          |
|           |                  | Carsulty in | 11 SED Hamais Pyle<br>Health in Ade | - C                  | >          |
|           |                  | the         | 1                                   |                      |            |
|           |                  |             |                                     | nukar mma            |            |
|           |                  |             |                                     |                      |            |
|           |                  |             |                                     |                      |            |